# Impact: Head to Head Analysis

#### Overview

The Head-to-head analysis for Impacts shows how events compare to each other with respect to an Objective.

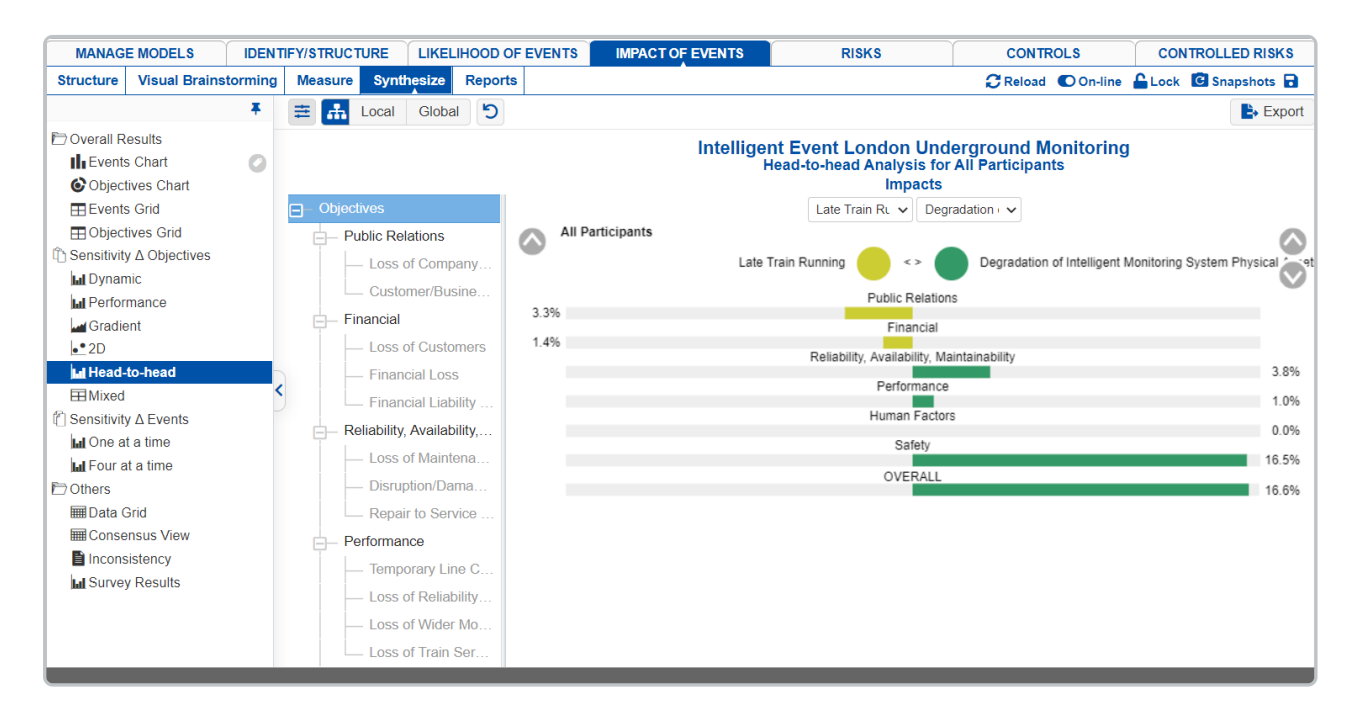

Head to Head Analysis for the Overall Events Impacts

One event is listed on the left side of the graph and the other is listed on the right. Down the middle of the graph are listed the objectives in the model. If the left-hand event is preferred to the right-hand event given the objective, a horizontal bar is displayed towards the left. If the right-hand event is better, the horizontal bar will be on the right. If the two events are equal, no bar is displayed. The overall result is displayed at the bottom of the graph and shows the overall percentage that one event is better than the other; this is the difference.

You can change the events being compared using the pull-down menu:

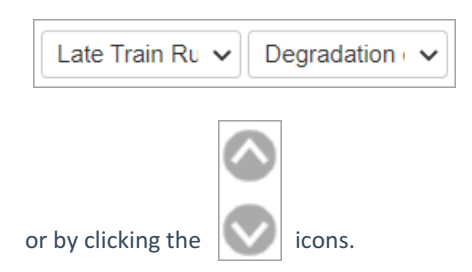

By selecting an element in the hierarchy other than the top node, you can see the results due to this element rather than the overall results due to the "Objectives" node.

| ☐— Objectives                                                                               | Intelligent Event London Underground Monitoring<br>Head-to-head Analysis for All Participants<br>Impact Of Event On Public Relations<br>Late Train Rt V Degradation V |
|---------------------------------------------------------------------------------------------|----------------------------------------------------------------------------------------------------|
| - Public Relations     - Loss of Company     Customer/Busine                                | All Participants Late Train Running                                                                                                    |
| Financial     Loss of Customers     Financial Loss                                          | Loss of Company Reputation 16.9% Customer/Business Dissatisfaction with the Service/Network Efficiency 19.3% OVERALL 36.1%                                            |
| Financial Liability     Reliability, Availability,     Loss of Maintena     Disruption/Dama |                                                                                                    |
| Repair to Service                                                                           | Head to Head Analysis for the Events Impacts due to Public Relations                                                                                                  |

You can show the local and global objectives impacts on the Objetives Hierarchy at the right using the Local-Global buttons:

| 幸 <mark>品</mark> Local Global ら |                  |        |  |  |
|---------------------------------|------------------|--------|--|--|
|                                 |                  |        |  |  |
|                                 |                  |        |  |  |
| Objectives                      | All Participants |        |  |  |
| Objectives                      | Local            | Globa  |  |  |
| Objectives                      |                  |        |  |  |
| Public Relations                | 9.21%            | 9.21%  |  |  |
| Loss of Compan                  | 46.46%           | 4.28%  |  |  |
| Customer/Busin                  | 53.54%           | 4.93%  |  |  |
| - Financial                     | 7.22%            | 7.22%  |  |  |
| Loss of Customers               | 22.71%           | 1.64%  |  |  |
| — Financial Loss                | 21.79%           | 1.57%  |  |  |
| Financial Liabilit              | 55.5%            | 4.01%  |  |  |
| – Reliability, Availabilit      | 21.7%            | 21.7%  |  |  |
| Loss of Mainten…                | 28.23%           | 6.13%  |  |  |
| — Disruption/Dam                | 36.65%           | 7.96%  |  |  |
| Repair to Servic                | 35.12%           | 7.62%  |  |  |
| - Performance                   | 19.41%           | 19.41% |  |  |
| — Temporary Line                | 24.91%           | 4.83%  |  |  |
| Loss of Reliabilit              | 32%              | 6.21%  |  |  |
| Loss of Wider M                 | 23.86%           | 4.63%  |  |  |

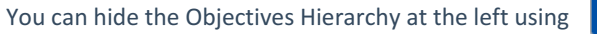

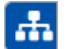

#### to show/hide the toolbar options: Click

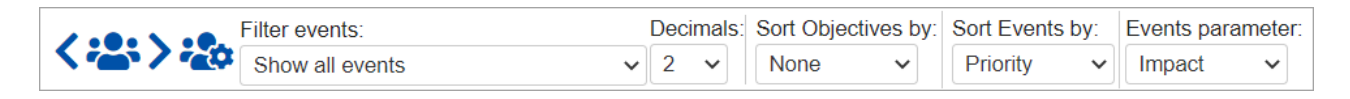

DIDN'T SEE WHAT YOU ARE LOOKING FOR? Try enabling the Advanced Mode switch at the bottom of the page, this will show the advanced options on this page.

## **Select Participants and Groups**

You can select to display results for one participant or group using

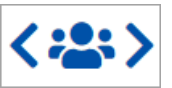

Clicking the button will open a window where you can select a participant or a group.

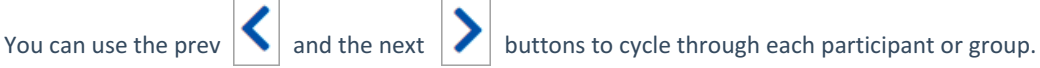

### **Filter Events**

By default, all events are displayed.

| Show all events        |  |  |  |  |
|------------------------|--|--|--|--|
| Show all events        |  |  |  |  |
| Show top 5 events b    |  |  |  |  |
| Show top 10 events     |  |  |  |  |
| Show top 25 events     |  |  |  |  |
| Advanced               |  |  |  |  |
| Show bottom 5 even     |  |  |  |  |
| Show bottom 10 eve     |  |  |  |  |
| Show bottom 25 eve     |  |  |  |  |
| Select/deselect events |  |  |  |  |
| Filter by event attrib |  |  |  |  |
| Show risks only        |  |  |  |  |
| Show opportunities     |  |  |  |  |

You can select to display the top or bottom 5, 10, or 25 events based on the "All Participants" group impacts.

The Advanced filter, allows you to select a specific number for the top N, and base it on another group or participant.

| Advanced   |                                    |   |            |
|------------|------------------------------------|---|------------|
| Select top | ✓ Events based on All Participants | ~ | priorities |
|            |                                    | ж | Cancel     |

The select /deselection option, allows you to check/uncheck the events.

The filter by events attributes, filter the events base on the attributes specified on the Events page.

The show risks only / Show opportunities only are applicable for the Mixed model where events can be Risk or Opportunity.

# **Advanced Mode Options**

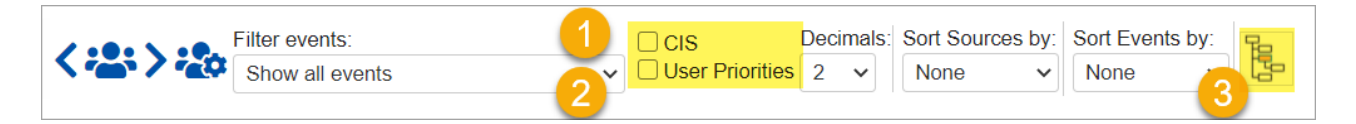